#### **Procedure for Online payment of Examination Fees**

### USER GUIDE FOR ONLINE PAYMENT IN BHARATKOSH (NON –TAX RECEIPT PORTAL) भारतकोष में ऑनलाइन भुगतान के लिए यूजर मार्गदर्शिका (गैर-टैक्स रिसीप्ट पोर्टल)

OPEN A WEB BROWSER AND ENTER / एक वेब ब्राउजर खोलें और दर्ज करें https://bharatkosh.gov.in/

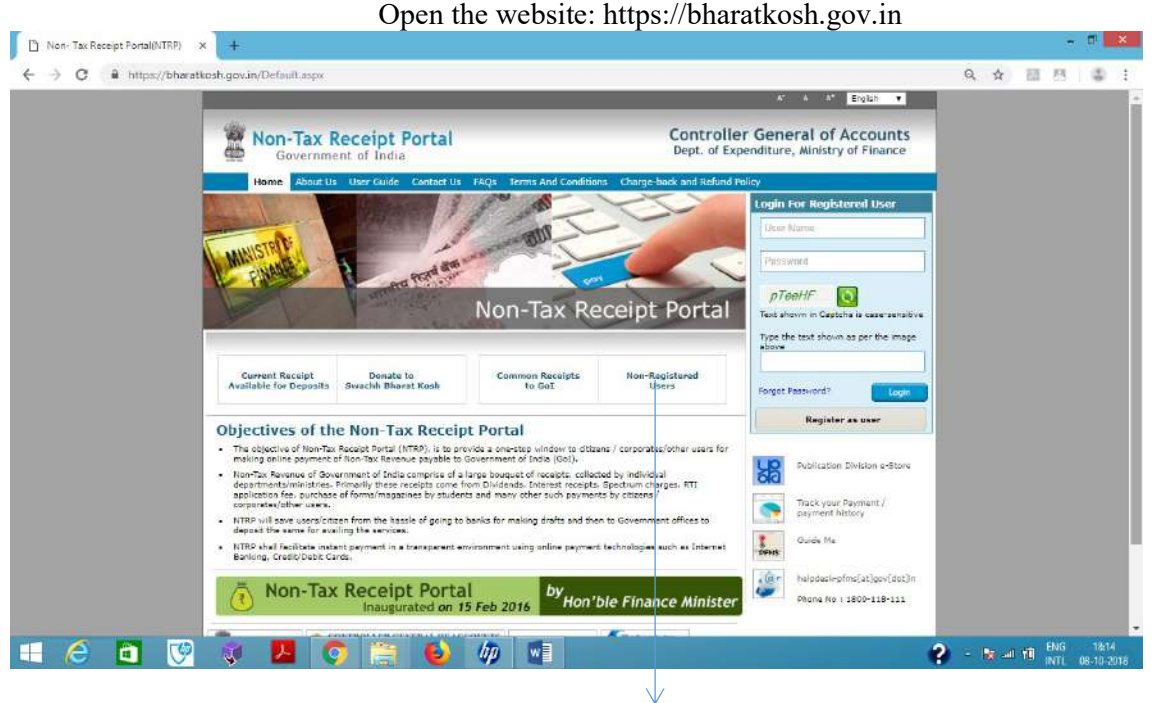

Click on - Non-Registered Users गैर-पंजीकृत यूजर्स पर क्लिक करें

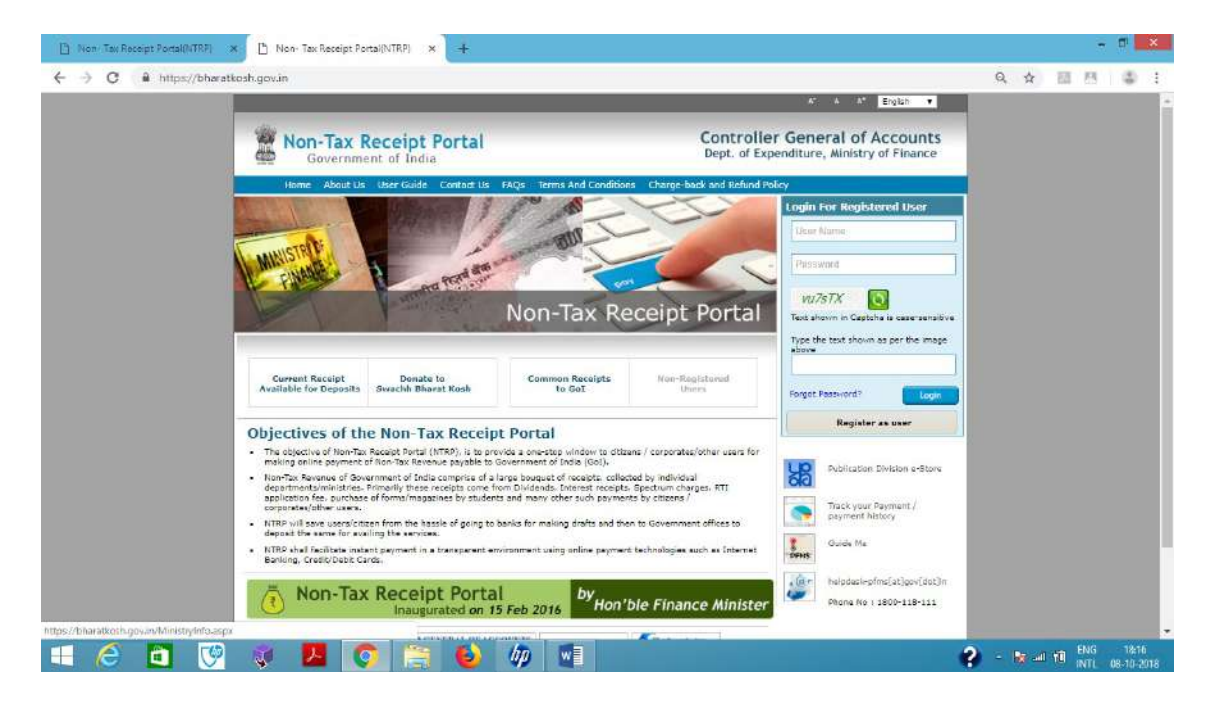

The following screen will appear- PAYMENT PURPOSE PAGE / भुगतान उद्देश्य पेज

| 🕒 Non/ Tax Receipt Portal(NTRP) 🛪 🕒 NTRP - Ministry Info                         | × +                                                                                         |           | - 🕫 📕        | ×          |
|----------------------------------------------------------------------------------|---------------------------------------------------------------------------------------------|-----------|--------------|------------|
| ← → C â https://bharatkosh.gov.in/MinistryInfo.aspx                              |                                                                                             | Q \$      | 日日本          | 1          |
|                                                                                  | A* A A* English •                                                                           |           |              | -          |
| Non-Tax Rece                                                                     | pt Portal Controller General of Accounts<br>India Dept. of Expenditure, Ministry of Finance |           |              |            |
| Itime About Lis Uter<br>About Lis Uter<br>Hake your payment<br>1 Payment Purpose | aide Contact Lis FAQ: Terms And Conditions Charge-back and Refund Policy                    |           |              |            |
| Payment Purpose                                                                  |                                                                                             |           |              |            |
| Depositor's category: *                                                          | Individuel •                                                                                |           |              |            |
| Purpose: *                                                                       | 9                                                                                           |           |              |            |
| Amount: •                                                                        | -Select- 7                                                                                  |           |              |            |
| Payment Frequency /Periods *<br>Romarks                                          | -Select- • 2019-19 •                                                                        |           |              |            |
|                                                                                  | Add                                                                                         |           |              | ľ          |
| 🖬 🥝 🖬 💖 😻 🖊 🕥                                                                    | 🚔 🥹 🏘 📲 💦 😚                                                                                 | ) - Ng al | 10 ENG 18:18 | <b>7</b> 8 |

Click on Search symbol on the right hand side of "Purpose" CLICK ON SEARCH @ TO SELECT MINISTRY / मंत्रालय चुनने के लिए सर्च @ पर क्लिक करें

The following screen will appear-

SELECT LABOUR AND EMPLOYMENT / श्रम और रोजगार चुने

| ← → C                                                                             | нрх                                                                                                    | Erection 2                                                                                                    | Q A 19 |
|-----------------------------------------------------------------------------------|----------------------------------------------------------------------------------------------------|----------------------------------------------------------------------------------------------------|--------|
| Non-Torrest Non-Torrest                                                           | Tax Receipt Port                                                                                                    | Controller General of Accounts     Dept. of Expenditure, Ministry of Finance                                                                                                    |        |
| Make your i<br>Make your i<br>Depositions i<br>Perpose i<br>Asport in<br>Research | Purpose:           Printing         Purpose:           Purpose:         Purpose:           Purpose:         Purpose: | LABOUR AND EMPLOYMENT CONSINTER AFFAIRS AND PUBLIC DISTRIBUTION CONSINTER AFFAIRS AND PUBLIC DISTRIBUTION CONSINTER AFFAIRS Department of diffuncial Services Mite of Finance Department of diffuncial Services Mite of Finance EMPLOYMENT EXPRANSION EMPLOYMENT AND ADDRESS EMPLOYMENT AND ADDRESS ENVICEMENTATION ENVICEMENTATION ENVICEMENT ENVICEMENTATION ENVICEMENTATION ENVICEMENTATION ENVICEMENTATION ENVICEMENTATION ENVICEMENTATION ENVICEMENTATION ENVICEMENTATION ENVICEMENTATION ENVICEMENTATION ENVICEMENTATION ENVICEMENTATION ENVICEMENTATION ENVICEMENTATION ENVICEMENTATION ENVICEMENTATION ENVICEMENTATION ENVICEMENTATION ENVICEMENT ENVICEMENT ENVICEMENT ENVICEMENT ENVICEMENT ENVICEMENT ENVICEMENT ENVICEMENT ENVICEMENT ENVICEMENT ENVICEMENT ENVICEMENT ENVICEMENT ENVICEMENT ENVICEMENT ENVICEMENT ENVICEMENT ENVICEMENT ENVICEMENT ENVICEMENT ENV                                |        |
| the second of the                                                                 | Odd-         Others Record           Odd-         Others Record           Fibrar Record         The Record           1         2         3         4         5                                                                                                    | Name Schlicher Abrit UN-CONSTRUCTION<br>Name PERMIT DE CONSTRUCTION<br>SERVICES<br>SERVICES<br>Manuel to bable formation formations (Sameric Sameric<br>Sameric Sameric Sameric Sameric<br>Sameric Sameric Sameric Sameric<br>Sameric Sameric Sameric Sameric<br>Sameric Sameric Sameric Sameric<br>Sameric Sameric Sameric Sameric<br>Sameric Sameric Sameric Sameric<br>Sameric Sameric Sameric Sameric Sameric<br>Sameric Sameric Sameric Sameric Sameric<br>Sameric Sameric Sameric Sameric Sameric<br>Sameric Sameric Sameric Sameric Sameric Sameric Sameric Sameric<br>Sameric Sameric |        |

After selecting Ministry: "LABOUR AND EMPLOYMENT"-

CLICK SEARCH BUTTON TO SELECT PURPOSE/ उद्देश्य चुनने के लिए सर्च बटन पर क्लिक करें Select PURPOSE – "Examination fees for mining competency exam" / खनन सक्षमता परीक्षा के परीक्षा शुल्क चुने

| ← → C â https://bharatkosh.gov.in/Ministr | yinfo.aspx                                                                                                    |                           |                                                   |                          | Q, | \$<br>83 | 图 1  | 0 | :  |
|-------------------------------------------|----------------------------------------------------------------------------------------------------|---------------------------|---------------------------------------------------|--------------------------|----|----------|------|---|----|
|                                           |                                                                                                    |                           |                                                   | A' A A' English V        |    |          |      |   | i. |
| W Non                                     | Tou Boosint                                                                                                    | Bental                    | Controlle                                         | er General of Account    | 2  |          |      |   |    |
|                                           | Search Parman                                                                                                    | Portal                    |                                                   | f Finance                |    |          |      |   |    |
| Home                                      | Contrast as pose                                                                                                    |                           |                                                   |                          |    |          |      |   |    |
|                                           | Purpose:                                                                                                    | LARC                      |                                                   |                          |    |          |      |   |    |
| ALL MANUSTING                             | Ministry                                                                                                    | ( Dribe                   | AND ENPLOYMENT                                    |                          |    |          |      |   |    |
| A PARTY CINAN                             | e urginoser                                                                                                    |                           |                                                   |                          |    |          |      |   |    |
| Hale same                                 | Function Head:                                                                                                    |                           |                                                   | ceipt Port               | al |          |      |   |    |
| Make your                                 | Peace select the approved the select the select the sel | repriate Ministry from th | e drop down menu, to search the Purpose of        |                          |    |          |      |   |    |
| 1 Payme                                   |                                                                                                    |                           |                                                   | Search                   |    |          |      |   |    |
|                                           | Purpose                                                                                                    | Payment Type              | Punction Head                                     | Ministry                 |    |          |      |   |    |
| Payment Par                               | cess on lime<br>stonetoiomite                                                                                                    | receipts                  | 003804112000000-CESS ON<br>LIMESTONE AND DOLOMITE | LABOUR AND<br>EMPLOYMENT |    |          |      |   |    |
| Depositor's c                             | Eamination fees for                                                                                                    |                           | 023000105000000 EXAMINATION FEES                  | LABOUR AND               |    |          |      |   |    |
| Purpose: *                                | mining semessancy                                                                                                    | mone                      | UNDER MINES ACT                                   | EMPLOYMENT               |    |          |      |   |    |
| Amount: *                                 | Examination Rea<br>reimbursed by                                                                                                    |                           |                                                   | LABOUR AND               |    |          |      |   |    |
| Payment Free                              | State Govts for<br>sonducting All India                                                                                                    | None                      | 023000800060000-OTHER MISC ITEMS                  | EMPLOYMENT               |    |          |      |   |    |
| Romarka                                   | Trade Tests                                                                                                    |                           |                                                   |                          |    |          |      |   |    |
|                                           | Entrance<br>Examination                                                                                                    | None                      | 023000800060000-OTHER MISC ITEMS                  | EMPLOYMENT               |    |          |      |   |    |
|                                           |                                                                                                    |                           |                                                   |                          |    |          |      |   |    |
|                                           |                                                                                                    |                           |                                                   | Add                      |    |          |      |   |    |
|                                           |                                                                                                    |                           |                                                   | 2                        |    |          |      |   |    |
|                                           |                                                                                                    |                           |                                                   |                          |    |          |      |   |    |
|                                           |                                                                                                    |                           |                                                   |                          |    |          |      |   | -  |
|                                           |                                                                                                    |                           |                                                   |                          |    |          | 0.00 |   | -  |

#### The following screen will appear:

| 🕒 Non Tax Receipt Portal(NTRF) 🗙 💾 1                                                                             | NTRP - Ministry Info                   | × +                                                                                                    |       |              | -      | • ×                 |
|----------------------------------------------------------------------------------------------------|----------------------------------------|----------------------------------------------------------------------------------------------------|-------|--------------|--------|---------------------|
| ← → C â https://bharatkosh.gov                                                                                   | .in/MinistryInfo.aspx                  |                                                                                                    | Q,    | \$           | 22 23  | 4 1                 |
|                                                                                                    |                                        | A" A A" English 🔻                                                                                                    |       |              |        | F                   |
| 100 A                                                                                                    | Non-Tax Recei                          | pt Portal Controller General of Accounts<br>India Dept. of Expenditure, Ministry of Finance                                                                                                    |       |              |        |                     |
| Make<br>1                                                                                                    | iteme About Us User G                  | ude Contat IIs FAQs Terms And Conditions Charge-back and Budind Poley           Image: Contact IIs FAQs         Terms And Conditions         Charge-back and Budind Poley           Image: Contact IIs FAQs         Image: Contact IIs FAQs         Non-Tax Receipt Portal           Image: Contact IIs FAQs         Image: Contact IIs FAQs         Non-Tax Receipt Portal           Image: Contact IIs FAQs         Image: Contact IIs FAQs         Image: Contact IIs FAQs           Image: Contact IIs FAQs         Image: Contact III III         Image: Contact III IIII |       |              |        |                     |
| Paymo                                                                                                    | renti Purpose<br>vositor's category: * | Individuel                                                                                                    |       |              |        |                     |
| Parr                                                                                                    | poset 🐔                                | Eamination tees for mining competency exam                                                                                                    |       |              |        |                     |
| Day                                                                                                    | ment Type                              | None                                                                                                    |       |              |        |                     |
| Fun                                                                                                    | iction Heads                           | 023000105000000-EXAMINATION FEES UNDER MINES ACT                                                                                                    |       |              |        |                     |
| Min                                                                                                    | istry:                                 | LABOUR AND EMPLOYHENT                                                                                                    |       |              |        |                     |
| Pay                                                                                                    | & Account Office (PAO):                | 030352 - PAO(DOMS), Dhanbad *                                                                                                    |       |              |        |                     |
| Dra                                                                                                    | wing & Disbursing<br>ice(DDD): •       | 230353 - DIRECTOR GENERAL MINES SAFETY (INCLUDING REG *                                                                                                    |       |              |        |                     |
| Ame                                                                                                    | ount: *                                | INR •                                                                                                    |       |              |        |                     |
| Pay                                                                                                    | ment Frequency /Period: *              | No Restriction                                                                                                    |       |              |        |                     |
| Ren                                                                                                    | narks                                  |                                                                                                    |       |              |        |                     |
| and the second second second second second second second second second second second second second second second |                                        |                                                                                                    | -     |              |        | -                   |
| 🛒 🏉 🛅 😻 😻                                                                                                    | <u>N</u> 🧿                             | 🚔 🙆 🧄 🗶 🚺                                                                                                    | ? - 1 | <b>1</b> - M | TO ENG | 18:24<br>08-10-2018 |

The following fields are auto populated and should not be changed/ निम्नलिखित फ़ील्ड्स स्वतः भरे हुए होंगे और इन्हें बदला नहीं जाना चाहिए: Pay & Account Office (PAO): Drawing & Disbursing Office (DDO): Payment Frequency/ Period:

## निम्नलिखित फ़ील्ड्स को भरा जाना है /Please enter -

### ENTER AMOUNT AND REMARK/राशि और रिमार्क दर्ज करें

"Amount" in the Amount Field and

"Name of Examination" in the Remarks Field

and then click on ADD BUTTON TO GET SUMMARY PAGE OF PURPOSE / उद्देश्य के समरी पेज प्राप्त करने के लिए बटन ऐड करें

| M BENL Telephone Bill - tam dgn 🛛 🗶 🕒 NTRP - Ministry Info | × +                                                     |      |     |        | •        |
|------------------------------------------------------------|---------------------------------------------------------|------|-----|--------|----------|
| ← → C 🔒 https://bharatkosh.gov.in/MinistryInfo.aspx        |                                                         | Q 1  | 1   | 8      | 4        |
|                                                            |                                                         |      |     |        |          |
|                                                            |                                                         |      |     |        |          |
| L                                                          |                                                         |      |     |        |          |
| Musinade A                                                 |                                                         |      |     |        |          |
|                                                            | Non-Tax Receipt Portal                                  |      |     |        |          |
| Make your payment                                          |                                                         |      |     |        |          |
| A Payment Purpose                                          | 2 Depositor's Details3 Confirm Info4 Pay                |      |     |        |          |
|                                                            |                                                         |      |     |        |          |
| West and a second second                                   |                                                         |      |     |        |          |
| Payment Purpose                                            | industrati                                              |      |     |        |          |
| Depositor's category: *                                    | Earling to a for might competency avan                  |      |     |        |          |
| Parposer *                                                 | Canination sea on mining competency even                |      |     |        |          |
| Paynsent Type                                              | None                                                    |      |     |        |          |
| Function Nead:                                             | 023000105000000-EXAMINATION FEES UNDER MINES ACT        |      |     |        |          |
| Miniatrys                                                  | LABOUR AND EMPLOYMENT                                   |      |     |        |          |
| Pay & Account Office (PAO):                                | 030362 - PAC(DGMS), Dhanbad                             |      |     |        |          |
| Drawing & Disturging<br>Office(000): *                     | 230353 - DIRECTOR GENERALMINES SAFETY (INCLUDING REC *) |      |     |        |          |
| Amount: *                                                  | INR • 1000                                              |      |     |        |          |
|                                                            | RUPEES ONE THOUSAND ONLY                                |      |     |        |          |
| Payment Frequency / Period: +                              | No Restriction •                                        |      |     |        |          |
| Remarks                                                    | Foreman Unrestricted                                    |      |     |        |          |
|                                                            |                                                         |      |     |        |          |
|                                                            |                                                         |      |     |        |          |
|                                                            | Add                                                     |      |     |        |          |
|                                                            |                                                         |      |     | ENG    | 21:37    |
| 🛨 🧲 🛄 🕑 🔻 🚨 💽                                              | 🛃 😉 🕮 🕑                                                 | - 14 | 1 I | INTL ( | 8-10-201 |

Fees details:

- i. For Gas Testing Certificate examination: Rs. 300 /-
- ii. For I class, II class, Surveyor, Overman, Sirdar & Winding Engine Certificates (Exemption/ examination) under CMR, 2017: Please refer to the Bye-Laws notified in the Official Gazette (also uploaded in DGMS website 'www.dgms.gov.in') on 24-09-2018.
- iii. For I class, II class, Surveyor, Mine Foreman, Mining Mate, Blaster & Winding Engine (I & II Class) Certificates (Exemption/ examination) under MMR, 1961: Please refer to the Metalliferous Mines Regulations, 1961.

### IN THE REMARK:

Please enter the name of Certificate on exemption basis OR name of the examination along with relevant Statute as follows:

GAS TESTING EXAMINATION, Mines Act, 1952 SECOND CLASS CERTIFICATE (EXEMPTION) RESTRICTED, CMR, 2017 SECOND CLASS CERTIFICATE (EXEMPTION) UNRESTRICTED, CMR, 2017 OVERMAN (EXEMPTION) UNRESTRICTED, CMR 2017 **OVERMAN (EXEMPTION) RESTRICTED, CMR 2017** OVERMAN EXAMINATION (UNRESTRICTED), CMR 2017 OVERMAN EXAMINATION (RESTRICTED), CMR 2017 SURVEYOR EXAMINATION (UNRESTRICTED), CMR 2017 SURVEYOR EXAMINATION (RESTRICTED), CMR 2017 SIRDAR EXAMINATION (UNRESTRICTED), CMR 2017 SIRDAR EXAMINATION (RESTRICTED), CMR 2017 WINDING ENGINE EXAMINATION, CMR 2017 FOREMAN EXAMINATION (UNRESTRICTED), MMR 1961 FOREMAN EXAMINATION (RESTRICTED), MMR 1961 FOREMAN (EXEMPTION) UNRESTRICTED, MMR 1961 FOREMAN (EXEMPTION) RESTRICTED, MMR 1961 SURVEYOR EXAMINATION (UNRESTRICTED), MMR, 1961 SURVEYOR EXAMINATION (RESTRICTED), MMR, 1961

The following screen will appear -SUMMARY PAGE - PURPOSE/ समरी पेज - उद्देश्य Then, click on CLICK NEXT BUTTON TO GET DEPOSITOR'S DETAILS/ जमाकर्ता के विवरण प्राप्त करने के लिए अगला बदन क्लिक करें

| ← → C 🔒 https://bharatko | ah.gov.in/MinistryInfo.aspx                                            |                                                        |                                      |                                                                                                    |                                   |                                      |        |      |       |     |
|--------------------------|------------------------------------------------------------------------|--------------------------------------------------------|--------------------------------------|----------------------------------------------------------------------------------------------------|-----------------------------------|--------------------------------------|--------|------|-------|-----|
|                          |                                                                        |                                                        |                                      |                                                                                                    |                                   |                                      |        | Q \$ | 88 FB | 4 1 |
|                          | Make your payment                                                      |                                                        |                                      |                                                                                                    |                                   |                                      |        |      |       |     |
|                          | 1 Payment Purpose                                                      | - 0                                                    | Depositor's Details                  | 3 Confirm Info                                                                                                    |                                   | 4 Pay                                |        |      |       |     |
|                          | Payment Purpose                                                        |                                                        |                                      |                                                                                                    |                                   |                                      |        |      |       |     |
|                          | Depositor's category: *                                                | Individua                                              | e.                                   | •                                                                                                    |                                   |                                      |        |      |       |     |
|                          | Purpose: *                                                             |                                                        |                                      |                                                                                                    | 9                                 |                                      |        |      |       |     |
|                          | Amount: *                                                              | INR.                                                   | •                                    |                                                                                                    |                                   |                                      |        |      |       |     |
|                          | Paument Frequency /Berlo                                               | A Select-                                              |                                      |                                                                                                    |                                   |                                      |        |      |       |     |
|                          | Remarks                                                                |                                                        |                                      |                                                                                                    |                                   |                                      |        |      |       |     |
|                          |                                                                        |                                                        |                                      |                                                                                                    |                                   |                                      |        |      |       |     |
|                          |                                                                        | 14                                                     |                                      |                                                                                                    | <u></u>                           |                                      |        |      |       |     |
|                          |                                                                        |                                                        |                                      |                                                                                                    |                                   |                                      | Add    |      |       |     |
|                          | Ministry                                                               | Purposa                                                | PAO                                  | 000                                                                                                    | Amount                            | Payment:<br>Period                   | Delete |      |       |     |
|                          | LABOUR AND EMPLOYMENT                                                  | Eamination<br>fees for<br>mining<br>competency<br>exam | 030352 - PAO(DGMS),<br>Dhanbed       | 230353 - DIRECTOR<br>GENERAL/NINES SAFETY<br>(INCLUDING REGIONAL<br>OFFICES AT<br>KODARHA, CHAIBASA AND<br>BHUBBAMESHWAR)<br>ADMINISTRATIVE OFFICER | 1000(INR)<br>(INR)                | No<br>Restriction                    | G.     |      |       |     |
|                          | 8)2015 Controller General of Acce<br>To be viewed in 1024/3760 recolub | unia, All Righta R<br>on and IE 9 and (                | enerved.<br>dove. Chame and Mestile. | Dated Associate ) Gottee<br>Contrast<br>Powerred by Public                                                                                          | Liki Musi Pare<br>Financial Manar | Dasterner ( Starsø)<br>gement System | Next   |      |       |     |

The following screen will appear:

FILL THE DEPOSITOR'S DETAILSAND CLICK NEXT TO GET CONFIRMATION PAGE/ जमाकर्ता के विवरण भरें और कनफर्म पेज प्राप्त करने के लिए नेक्स्ट क्लिक करें/ आगे क्लिक करें

| 🗋 NTRP - Depositor Info 🛛 🗙 🕂           |                                         |                          |                                     |                                              |     |        |     | ×               |
|-----------------------------------------|-----------------------------------------|--------------------------|-------------------------------------|----------------------------------------------|-----|--------|-----|-----------------|
| ← → C â https://bharatkosh.gov.in/Depow | torinfa.aapx                            |                          |                                     |                                              | Q   | ☆ 🖽    | 814 | 1 1             |
|                                         | Non-Tax Reg                             | ceipt Portal<br>of India | Controller Ge<br>Dept. of Expenditu | neral of Accounts<br>re, Ministry of Finance |     |        |     |                 |
|                                         | MUSTO                                   | 100000                   |                                     |                                              |     |        |     |                 |
|                                         | Payment Purpose                         | 2 Depositor's Details    | Confirm Info                        | Non Tax Receipt Portal                       |     |        |     |                 |
|                                         | Dupendor's Dolaila                      | •                        |                                     |                                              |     |        |     |                 |
|                                         | Ramer"                                  | -3## *                   |                                     |                                              |     |        |     |                 |
|                                         | Address Line 2:<br>Country <sup>1</sup> | 2004                     | •                                   |                                              |     |        |     |                 |
|                                         | Attabach<br>Documenter*                 | -See-                    | *                                   |                                              |     |        |     |                 |
|                                         | Fiscada/ Eigende                        |                          |                                     |                                              |     |        |     |                 |
|                                         | 728-                                    |                          |                                     |                                              |     |        |     |                 |
|                                         | Auditauri<br>Mania Natr                 | 1D(4)-01                 | Patie Garten                        | AND AND AND                                  |     |        |     |                 |
|                                         | freed or                                |                          | li internet                         |                                              |     |        |     |                 |
|                                         | P. Halline payons M.                    | xateriner(bride          |                                     | films2                                       |     |        |     |                 |
|                                         | 0                                       | 6                        |                                     |                                              | 2 - | x 12 0 | ENG | 1946<br>10-2018 |

Enter the fields which are displayed/ दर्शाए गए सभी जानकारी भरें : Name, Address, City, District, PAN, Aadhaar, Mobile No., Email etc. Field marked \* should be entered compulsorily/ \* द्वारा चिन्हित जानकारी भरना अनिवार्य After entering the fields, Click on Next button/ नेक्स्ट क्लिक करें The following screen will appear:

CONFIRMATION PAGE/कन्फर्मेशन पेज -Check the details, If the details are correctclick on CONFIRM to get payment page/ पेमेंट पेज प्राप्त करने के लिए कन्फर्म पर क्लिक करें Otherwise अन्यथा - Click on BACK and correct the details in the previous window/ बेक बटन को क्लिक करें और सही जानकारी भरें

| C i https://bharatkosh.gov.in/Conf | rmotion.aspx      |                 |                                                                                                    |                                            |                                                      |                                 |                        | Q, | <b>☆</b> | a 15 | 4 | 1 |
|------------------------------------|-------------------|-----------------|----------------------------------------------------------------------------------------------------|--------------------------------------------|------------------------------------------------------|---------------------------------|------------------------|----|----------|------|---|---|
|                                    | Govern            | ment of India   | 5                                                                                                    |                                            | Dept, of Expendit                                    | ture; Minist                    | ry of Finance          |    |          |      |   | 1 |
|                                    |                   | La product      | Certait La TAqui Terra And C                                                                            | and there is the second a                  |                                                      | Non-Tax                         | Receipt Portal         |    |          |      |   |   |
|                                    | Payment M         | ode Onli        | 2 Depositor a Details                                                                                   | Confirm                                    | i Info                                               | (4) P/                          |                        |    |          |      |   |   |
|                                    | Depositor Deta    | tie             |                                                                                                    |                                            |                                                      |                                 |                        |    |          |      |   |   |
|                                    | Address 1 -       |                 | He much a surry                                                                                         | Address 2                                  | thenistened                                          |                                 |                        |    |          |      |   |   |
|                                    | City :            |                 | DIMIUND                                                                                                 | Biatrick :                                 | DHANEAD                                              |                                 |                        |    |          |      |   |   |
|                                    | state (           |                 | 201900100022                                                                                            | courry:                                    | INCYR.                                               |                                 |                        |    |          |      |   |   |
|                                    | Piecola/Diposoa ( |                 | R.(Matte)                                                                                               | ense:                                      | 8136401671                                           |                                 |                        |    |          |      |   |   |
|                                    | Mobile No (91) -  |                 | 912546(797)                                                                                             |                                            |                                                      |                                 | 2                      |    |          |      |   |   |
|                                    | Assher Number     |                 |                                                                                                    | Fan Ruelter                                | _                                                    |                                 |                        |    |          |      |   |   |
|                                    | Fan Number        |                 |                                                                                                    | Tis Nuriber                                | _                                                    |                                 |                        |    |          |      |   |   |
|                                    | Purpose Detail    | 9               | 1                                                                                                    |                                            | \                                                    |                                 |                        |    |          |      |   |   |
|                                    | Ro. Mindalay      | PAD Name        | 000 Ner                                                                                                 |                                            | Рыграмя В.<br>#2кранит Тура                          | Fayment<br>Period/<br>Frequency | Arreston (Co.<br>1999) |    |          |      |   |   |
|                                    | 1. Lakeur ind.    | extert(protect) | DURE CTOR, GONERAL, MERCE GAVE TV<br>DIFFERS AT ACCORDAN, CHARGES AN<br>ADMINISTRIATION OFFICIAL 25(13) | (DIGLIGING REGIONAL<br>(DIGLIGING REGIONAL | Conversion from<br>for sciency<br>convertance there. | No<br>Koznatori                 | 2107.00                |    |          |      |   |   |
|                                    |                   |                 |                                                                                                    |                                            | INK ons<br>thousand only                             |                                 | Turial - 1000.00       |    |          |      |   |   |
|                                    |                   |                 |                                                                                                    |                                            |                                                      |                                 |                        |    |          |      |   |   |
|                                    |                   |                 |                                                                                                    |                                            |                                                      |                                 |                        |    |          |      |   |   |
|                                    |                   |                 |                                                                                                    |                                            |                                                      |                                 |                        |    |          |      |   |   |

If you click on Confirm-The following screen will appear/ कन्फर्म करने पर – निम्नलिखित पेज प्रस्तुत होगा:

| C & https://bharatkosh.g | ovin/ReceiptPaymentInfo.aspx                                                                                                    | Q, | \$<br>10 1 | <br>1 |
|--------------------------|----------------------------------------------------------------------------------------------------|----|------------|-------|
|                          |                                                                                                    |    |            |       |
|                          | Net benbing Debt send Credit send                                                                                                    |    |            |       |
|                          | KANINALAKA KAMIK A Charges applicable 2:3.50 View User Charge<br>KOTAK NAMENICAR BANK ORTEN AND A Charges applicable 2:3.50 View User Charge<br>KOTAK NAMENICAR BANK ORTEN AND A COOP BANK C<br>RUNAR AND MARABASTRIA CO-OP BANK C<br>RUNAR AND SIND BANK<br>BOOTH JOCAT BANK                                                                                                    |    |            |       |
|                          | paraz 🔊                                                                                                    |    |            |       |
|                          | After you dick on Yey' button, you will be redirected to A recure statuser. After compliants the periment you will be redirected back                                                                                                    |    |            |       |
|                          | Note: Transactions pertaining to Min. of Information Technology will go through using Union Bank of<br>India,Axis Bank, Bank of Baroda Peyment Gateway only.                                                                                                    |    |            |       |
|                          | Note: Please Wast and do not Press Bady on Refresh Sutton of your Desiver units your transaction is being processed.                                                                                                    |    |            |       |
|                          | Decidiment<br>In case you do not receive transaction status as nuccease of failure after completing all steps in payment process, then wait for 30<br>minutes and their the status of the transaction using the "track your payment" such as Itherational house page. If the status of<br>the status of the status of the transaction using the "track your payment" such as Itherational house page. If the status of<br>the status of the status of the transaction using the "track your payment" such as Itherational house page. If the status of<br>the status of the status of the status |    |            |       |
|                          | If I advised get and confirm that I have read and agree to the Terms and Candidons.                                                                                                    |    |            |       |
|                          |                                                                                                    |    |            |       |

Select the desired Payment Gateway and the desired mode to complete the payment/ भुगतान पृष्ठ भगतान और पूरा करने के लिए बैंक काचयन करें

Enter the "CAPTCHA" as shown and acknowledge and confirm that you have read and agree to the Terms and Conditions. After that click on PAY button / दर्शाए गए "CAPTCHA" को भरें, स्वीकार करें और पुष्टि करें कि, आपने नियम और शर्तों को पढ़ लिया है और उससे सहमत हैं, तत्पश्चात PAY बटन को क्लिक करें

The following screen will appear/ निम्नलिखित पेज प्रस्तुत होगा:

| <b>OSBI ePay</b>    |                                                                                   |                                                       | WITRP PFMS OV CDA MOF |  |  |
|---------------------|-----------------------------------------------------------------------------------|-------------------------------------------------------|-----------------------|--|--|
| Transaction Details | Order Number 0810180084678                                                        |                                                       |                       |  |  |
|                     | Transaction St                                                                    | immary                                                |                       |  |  |
|                     | Transaction Amount<br>Transaction Proccessing F<br>GST<br>Total Amount to be Paid | 1000.00 INR<br>ee 3.50 INR<br>0.63 INR<br>1004.13 INR |                       |  |  |
|                     | Pay New                                                                           | Garriel                                               |                       |  |  |
|                     |                                                                                   |                                                       |                       |  |  |
|                     |                                                                                   |                                                       |                       |  |  |

If you click on Pay Now button you will be redirected to the website related to your "Net-banking" or "Debit Card" or "Credit Card" as per the option chosen by you.

Fill the desired information for payment of the fees and take out a printout of the receipt, which should be signed and attached with the application for the examination.

# GENERATE RECEIPT/ रिसिप्ट उत्पन्न करें

| C                                                       | NTRP BHARATKOSH [Compatibility Mode] - Microsoft Word                                                                                                    | – œ ×                      |
|---------------------------------------------------------|----------------------------------------------------------------------------------------------------|----------------------------|
| Home Insert Page Layout References                      | illings Review View                                                                                                    |                            |
| A Cut<br>Ug Copy                                        | メージ ニーニーマー 年年 11 1 ABBCCDC ABBCCDC ABBC ABBC ABBC ABBC ABB                                                                                                    | CCDI A A Ph Hind -         |
| Parte J Format Painter B Z U - de X, X' Aa-             | 🗛 👘 🗮 🗮 📳 📴 🔛 👘 Triormal Trio Spaci Heading 1 Heading 2 Title Subtitle Subtitle Em Empl                                                                                                    | hasis - Change Ly Select * |
| Gipboard Is Font                                        | <ul> <li>Rizagraph In Styles</li> </ul>                                                                                                    | Editing                    |
| Security Warning Some active content has been disabled. | Options                                                                                                    | 3                          |
|                                                         | 2 - 1 - Xores (1, 2) - 3 - 14 (1) S - 13 - 17 - 18 - 19 - 18 - 18 - 18 - 19 - 18 - 18                                                                                                    | Ē                          |
|                                                         | Non-Tax Receipt Portal<br>Government of India                                                                                                    |                            |
|                                                         | Controller General of Accounts<br>Dept. of Expenditure, Ministry of Finance                                                                                                    |                            |
| 9                                                       | We have received your payment.                                                                                                    |                            |
| ar                                                      | Pergent Amount Universe Parallel And All Non 2442000 Program Parallel Program                                                                                                    |                            |
|                                                         | Lenerate for lot 1934 Letters on an another sectors and the sectors and the se |                            |
|                                                         |                                                                                                    |                            |
| Double-click to edit Forms.HTMLSubmitbutton.1           |                                                                                                    | aon: 🕞 🕕 🖣                 |

SAMPLE OF RECEIPT रिसिप्ट का नमूना

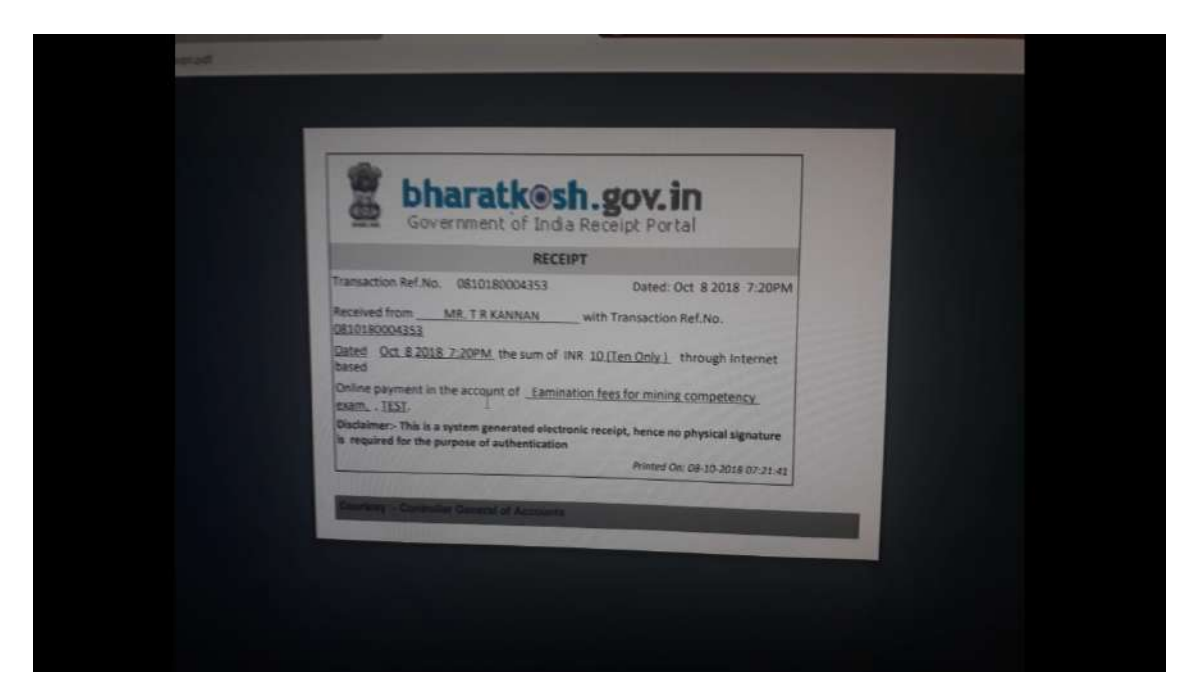

SUBMISSION OF RECEIPT रिसिप्ट जमा करना

ENCLOSE THE RECEIPT (SELF ATTESTED) WITH THE APPLICATION ALONG WITH OTHER REQUIRED DOCUMENTS. अन्य आवश्यक दस्तावेजों के साथ आवेदन रिसिप्ट (SELF ATTESTED) संलग्न करें।